## Asus-Grafikkarten V9180, V9280, V9400, V9480, V9520, V9560, V9570,V9900, V9950, V9980

Version 52.16 für Windows 2000/XP

Verzeichnis \Treiber\Asus\W2k

Der neueste Treiber für Geforce-4 und Geforce-FX-Grafikkarten von Asus.

Entfernen Sie alle alten Treiber, bevor Sie die Neu-Installation durch einen Klick auf "Installation" starten. Weitere Infos finden Sie unter "Liesmich".

Sie entfernen den alten Treiber wie folgt:

Benutzen Sie die Programmroutine in den Asus-Kontrollen. Alternativ klicken Sie mit rechts auf den Windows-Hintergrund (Desktop) und wählen "Eigenschaften", "Einstellungen" sowie "Weitere Optionen". Auf dem Reiter "Grafikkarte" klicken Sie auf den Button "Ändern". Einmal auf "Weiter" klicken und dann den Punkt "Eine Liste der Treiber ..." anwählen und auf "Weiter" gehen. Den Punkt "Alle Modelle anzeigen" anwählen und in der Liste unter Hersteller den ersten Eintrag (Standardgrafikkartentypen), unter Modell den zweiten Eintrag auswählen. Alles mit "Weiter" bestätigen und den Rechner neu starten. Beim Neustart wird die Asus-Grafikkarte gefunden. Geben Sie bei der Position des Treibers, nach dem Sie suchen lassen wollen, das oben genannte Verzeichnis an. Die Treiber werden automatisch installiert.